## GUARÁ FOREST

## PASSO A PASSO DO APLICATIVO GUARA

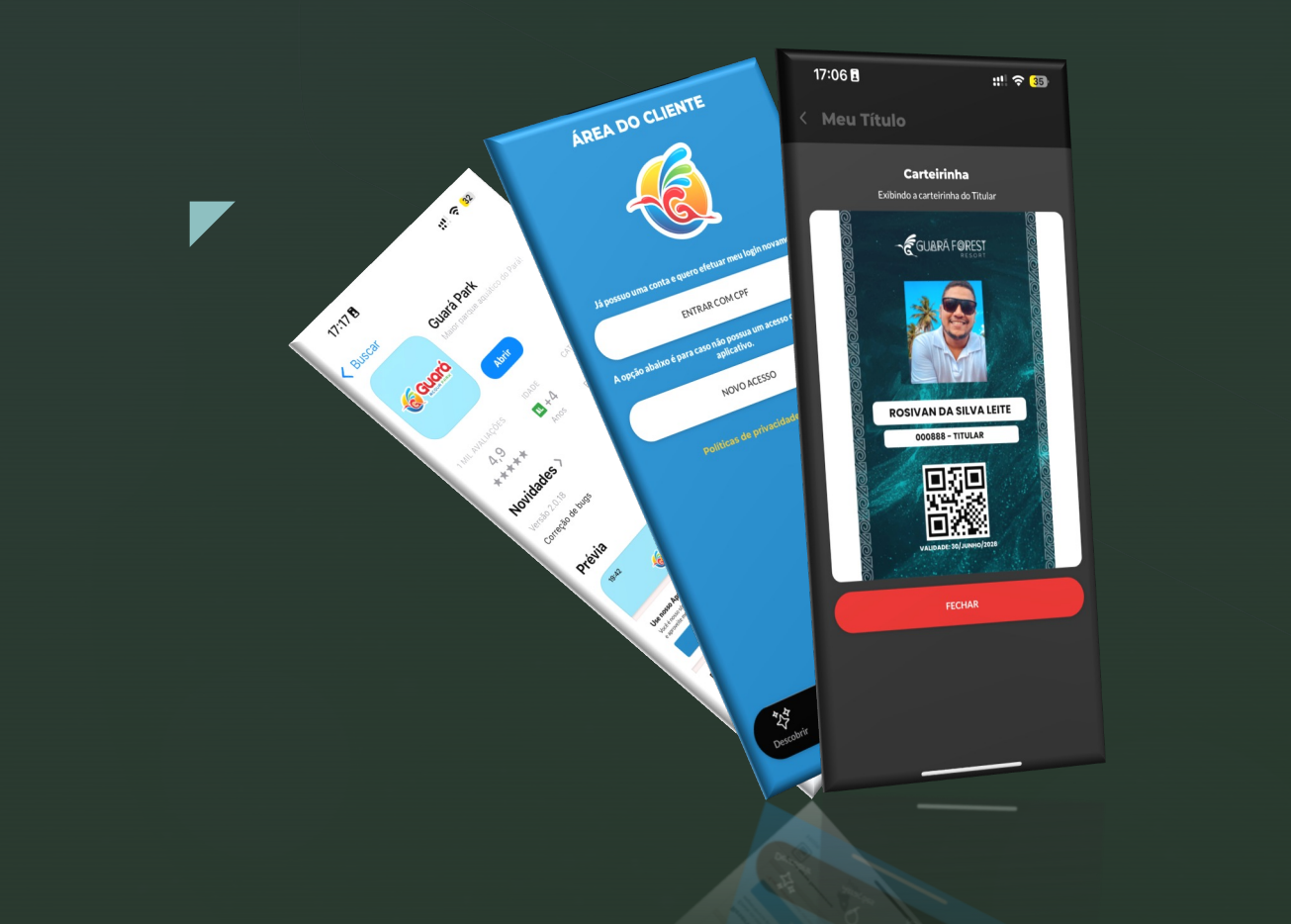

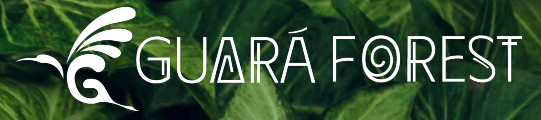

## ACESSANDO SUA CONTA

#### 1- VÁ ATÉ A LOJA DO SEU SMARTPHONE E PESQUISE PELO APLICATIVO GUARA PARK E INSTALE

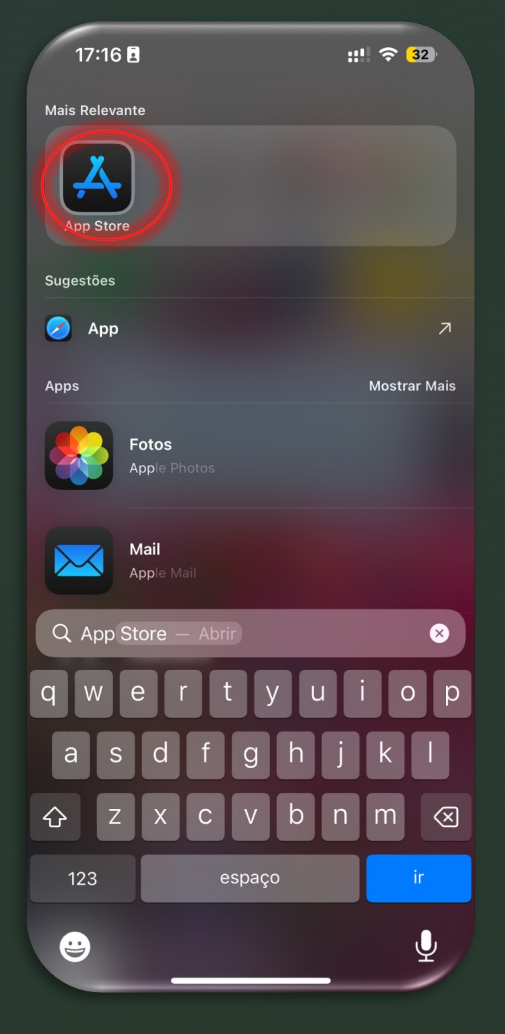

|                                                                                                    | ::!! <b>중</b> 32                                                                                                    |                                                                                                    |                                                                                                    |
|----------------------------------------------------------------------------------------------------|----------------------------------------------------------------------------------------------------|----------------------------------------------------------------------------------------------------|----------------------------------------------------------------------------------------------------|
| Buscar                                                                                                    |                                                                                                    |                                                                                                    |                                                                                                    |
|                                                                                                    | Guará Pa<br>Maion parquesa                                                                                                    | rk<br>aquático do Pará!                                                                                  |                                                                                                    |
|                                                                                                    | Abrir                                                                                                    |                                                                                                    | ᠿ                                                                                                    |
| MIL AVALIAÇÕES                                                                                                    | IDADE                                                                                                    | CATEGORIA                                                                                                | DESEN                                                                                                  |
| 4,9<br>****                                                                                                    | AL +4                                                                                                    | <b>T</b><br>Entretenimento                                                                               | Leor                                                                                                   |
| lovidades >                                                                                                    |                                                                                                    |                                                                                                    |                                                                                                    |
|                                                                                                    |                                                                                                    | 114                                                                                                    |                                                                                                    |
| orreção de bugs<br>P <b>révia</b>                                                                                                    |                                                                                                    | па                                                                                                    | 1 mes                                                                                                  |
| orreção de bugs<br>Prévia<br>19:42                                                                                                    | 🗟 🗖                                                                                                    | Ha<br>19:42                                                                                              | 1 mes                                                                                                  |
| Prévia<br>19:42                                                                                                    | ? =<br>Ugrć                                                                                                    | 19:42<br>Área do sócio                                                                                   | 1 mes                                                                                                  |
| Prévia<br>19:42<br>Use nosso App!                                                                                                    | vará                                                                                                    | 19:42<br>Área do sócio<br>Escolha como deseja                                                            | )<br>acessar seu                                                                                       |
| Prévia<br>19:42<br>Use nosso App!<br>Vocé é nosso socio? Não pende<br>a serventer méhor o app:                                                                                                    | un 💎 🖛                                                                                                    | 19:42<br>Área do sócio<br>Escolha como deseja                                                            | )<br>acessar seu<br>ENTRAR CO                                                                          |
| 19:42<br>19:42<br>Use nosso Adp!<br>Ved e nosso sodci/Nilo pred<br>e aprovete methor o apo!                                                                                                    | tempo, acesse a área do sócio                                                                                                    | 19:42<br>Área do sócio<br>Escoha como deseja                                                             | acessar seu<br>ENTRAR CO<br>acesso? Enti                                                               |
| Prévia Prévia Prévia 19:42 Use nosso App! Vecé rosso solozi? Não porde a proveite melhor o app: AREA DC Reserva de cortesias Emile os nomes dos seus convid                                                                                                    | erro e a frea do sócio<br>o sócio                                                                                                    | 19:42<br>Área do sócic<br>Escolha como deseja<br>Ainda não possui um<br>Lembrando que você<br>continuar! | acessar seu<br>entraar co<br>acesso? Enti<br>precisa ser u<br>NOVO ACI                                 |
| Prévia  19:42  Use nosso App! Vocé nosso sócio? Não perde e aproveite melhor o appi AREA DC  Reserva de cortesias Envie so nomes do seus conte                                                                                                    | tempo, acesse a área do sócio<br>o sócio<br>ados, ajude-nos a tornar a sua                                                                                                    | 19:42<br>Área do sócio<br>Escolha como deseja<br>Limbrando que você<br>continuar                         | acessar seu<br>entraar co<br>acesso? Enti<br>precisa ser u<br>NOVO ACI<br>Termos de<br>olitica de priv |
| Prévia<br>19:42<br>19:42<br>Use nosso App!<br>Vedé monso scied? Não perde<br>a aproveite melhor o app:<br>AREA DC<br>Reserva de cortesias<br>Envie os nomes dos saus convide<br>experiência ainda melhor:<br>RESERVAR (C                                                                                                    | Image: Section of the section of the section of t | 19:42<br>Área do sócio<br>Escolha como deseja<br>Ainda não possui um<br>Lembrando que você<br>continuar? | 1 mes<br>acessar seu<br>entraar co<br>acesso? Entra<br>precisa ser u<br>NOVO AC                        |
| Prévia  19:42  19:42  Use nosso Appi Ved é nosso sócio Não perde e a proveite melhor a spoi Reserva de cortesias Empréncia ainda melhor:  RESERVAR  Compress intersersore  Compress intersersore  Compress int | tempo, acesse a área do sócio<br>SSÓCIO<br>Iados, ajude-nos a tornar a sua<br>CORTESIAS<br>a fazer iso:                                                                                                    | 19:42<br>Área do sócio<br>Ecotha como deseja<br>Lembrando que você<br>continuar!                         | acessar seur<br>acessar seur<br>extranar coo<br>acessar fentinar<br>precisa ser ur<br>NOVO ACC         |

## ACESSANDO SUA CONTA

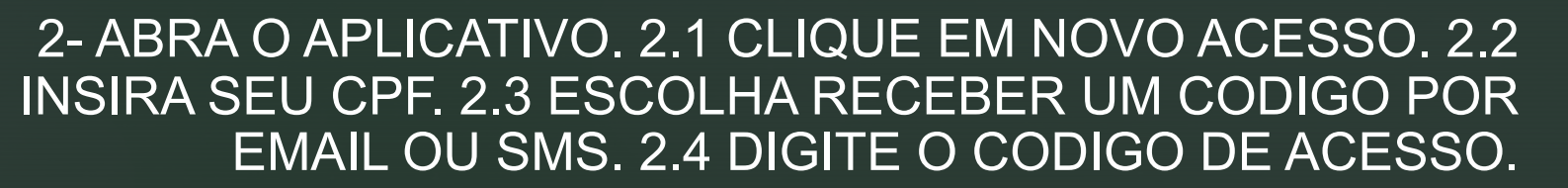

**GUARÁ FOREST** 

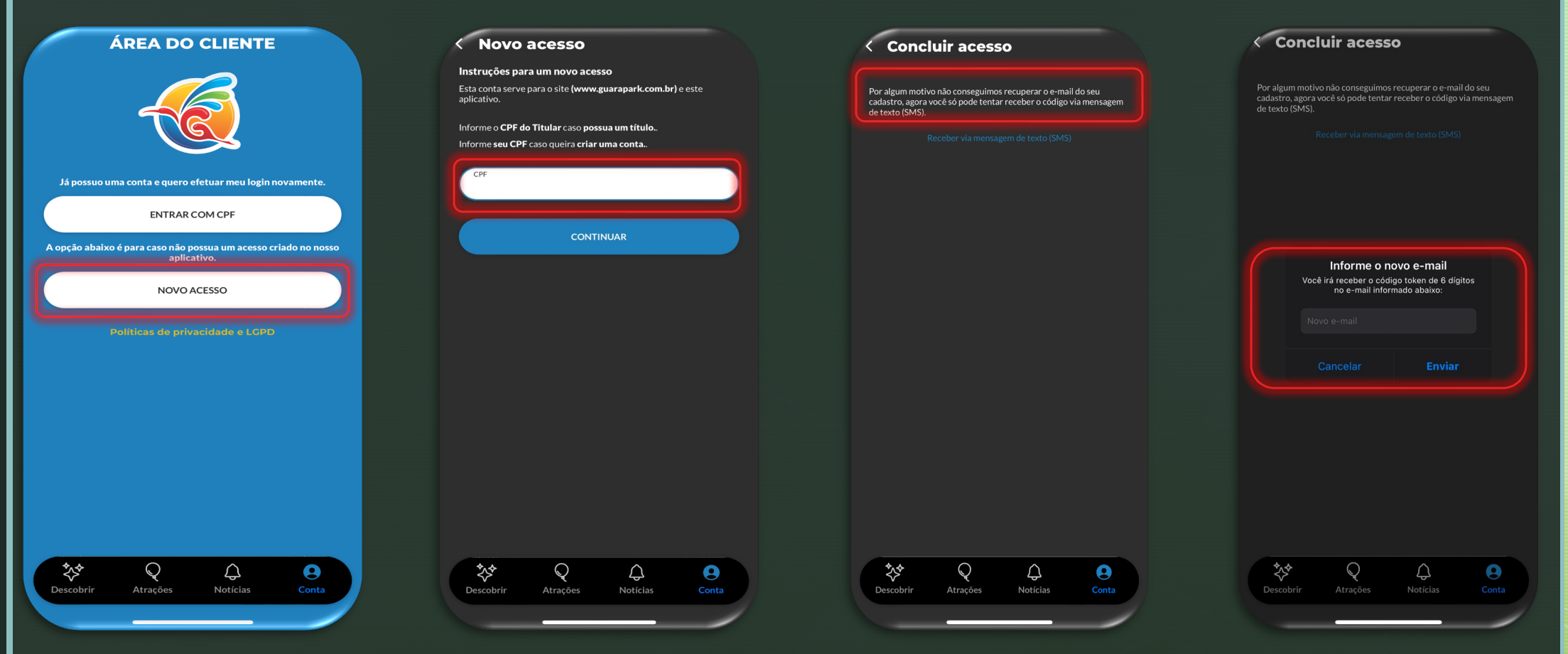

## ACESSANDO SUA CONTA

#### 3- ACESSE CONTA. 3.1 CLIQUE EM TITULOS ATIVOS. 3.2 ACEITE OS TERMOS DE USO.

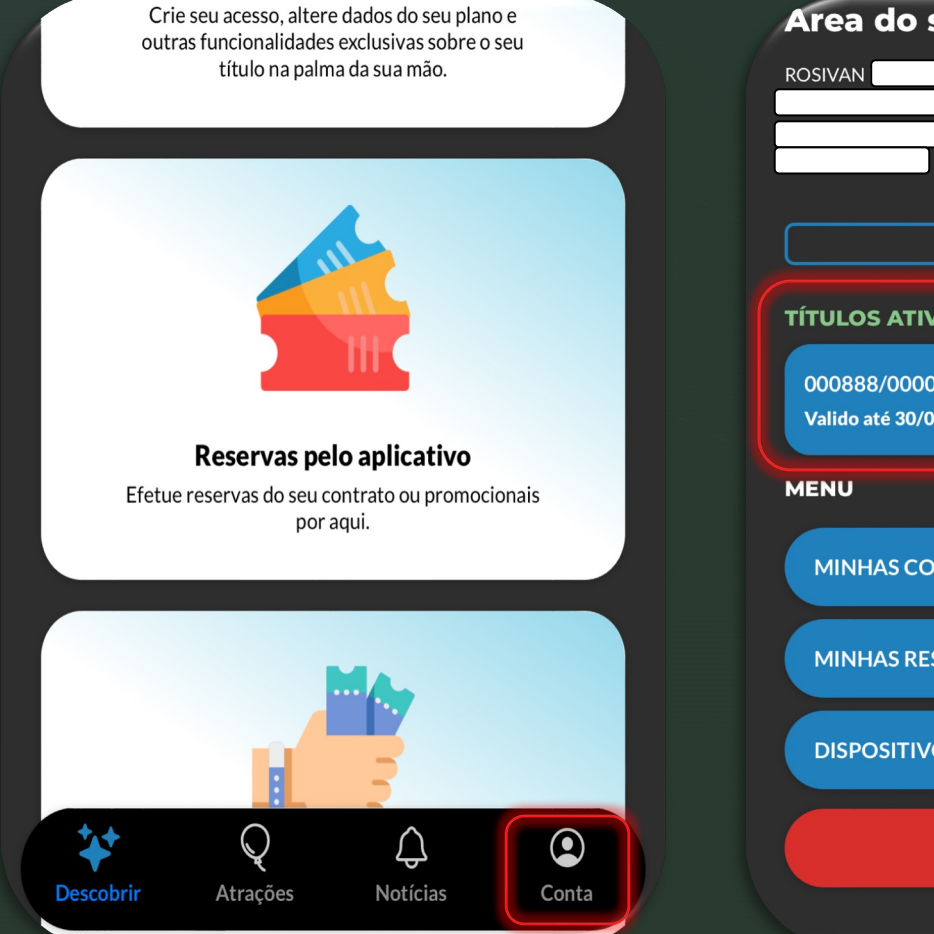

Nosso novo site de vendas está propto para

| Area do socio                                   |   |
|-------------------------------------------------|---|
|                                                 |   |
|                                                 |   |
| TÍTULOS ATIVOS                                  |   |
| 000888/000027 - RESORT<br>Valido até 30/06/2028 | > |
| MENU                                            |   |
| MINHAS COMPRAS                                  | > |
| MINHAS RESERVAS                                 | > |
| DISPOSITIVOS CONECTADOS                         | > |
| SAIR                                            |   |
|                                                 |   |

| <b>Valido até</b><br>30/06/2028                                                           |
|-------------------------------------------------------------------------------------------|
|                                                                                           |
| estabelecido pelo C<br>irio ao Guara Acqu<br>ntrega total do Pro<br>to para o titular e 4 |
|                                                                                           |

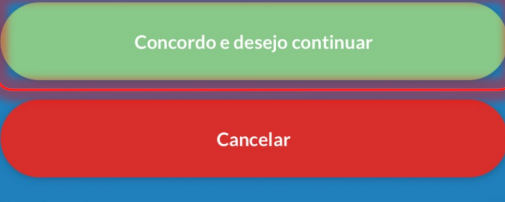

GUARÁ FOREST

UARA FOREST a Park pelo ieto.

dependentes, o cumulativa.

do Aplicativo

los em datas

### GERANDO SUA CARTEIRINHA

**G**GUARÁ FØREST

#### 4- CLIQUE EM GERAR CARTEIRINHA E ESCOLHA UMA FOTO DA GALERIA DE SUA PREFERENCIA. 4.1 EM SEGUIDA CLIQUE EM MINHA CARTEIRINHA

#### Meu Título Meu Título Carteirinha Exibindo a carteirinha do Titular Título Título 000888/000027 000888/000027 Série - GUARÁ FØREST Série RESORT RESORT Valido até Assinado em Assinado em Valido até 30/06/2028 01/11/2024 01/11/2024 30/06/2028 **Opções disponíveis Opções disponíveis RESERVAR CONVIDADOS RESERVAR CONVIDADOS** ROSIVAN MINHAS RESERVAS 000888 - TITULAR > **MINHAS RESERVAS** > COBRANCAS COBRANCAS > **GERAR CARTEIRINHA** VALIDADE 30/ II Minha carteirinha **Dependentes (4)** FECHAR **Dependentes (4)**

# ATRIBUINDO DEPENDENTES EM VAGA

#### 5- CLIQUE EM ATRIBUIR VAGA. 5.1 SELECIONE O TIPO DE DOCUMENTO. 5.2 INSIRA AS INFORMAÇÕES DO DEPENDENTE E SELECIONE INCLUIR.

| COBRANÇAS                           | Atribuir dependente<br>Solicite que seu dependente baixe o aplicativo do Guará e crie uma<br>conta. | Atribuir dependente<br>Solicite que seu dependente baixe o aplicativo do Guará e crie uma<br>conta.                                |
|-------------------------------------|----------------------------------------------------------------------------------------------------|----------------------------------------------------------------------------------------------------|
| 🖸 Minha carteirinha                 | 000888-000027-01                                                                                    | Hash<br>000888-000027-01                                                                                                    |
| Dependentes (4)                     | CONCLUIR                                                                                            | CPF<br>042                                                                                                    |
| Vaga disponível                     | CANCELAR                                                                                            |                                                                                                    |
| 000888-000027-02<br>Vaga disponível |                                                                                                    | Encontramos um cliente com o CPF informado, ele será vinculado<br>nessa vaga, caso discorde, toque em desfazer.<br><b>Desfazer</b> |
| Atribuir vaga                       |                                                                                                    | Telefone<br>(91) 99                                                                                                    |
| Vaga disponível                     | ∧ ∨ Done                                                                                            | E-mail<br>betc<br>Data de nascimento                                                                                               |
| 000888-000027-04<br>Vaga disponível |                                                                                                    | 14/C Grau de parentesco                                                                                                    |
| 名 Atribuir vaga                     | Tipo de documento<br>CPF                                                                            | CONCLUIR                                                                                                    |
|                                     | Passaporte                                                                                          | CANCELAR                                                                                                    |

## ATRIBUINDO DEPENDENTES EM VAGA DISPONÍVEL

6- CLIQUE EM TROCAR FOTO, SELECIONE UMA IMAGEM DA GALERIA DE SUA ESCOLHA E EM SEGUIDA CLIQUE EM CARTERINHA.

#### Dependentes (4)

00 000077 0

| na 🚺 Troca | r foto |  |
|------------|--------|--|
| na 🚺 Troca | r foto |  |
|            |        |  |
|            |        |  |
| -          |        |  |
| ו          |        |  |
|            |        |  |
|            |        |  |
|            | ]      |  |

| Dependentes (4)                                                                          |  |
|------------------------------------------------------------------------------------------|--|
| 000888-000027-01<br>ALBERTO                                                              |  |
| Data de nascimento<br>14<br>CPF<br>042<br>Telefone<br>91<br>E-mail<br>bet<br>Carteirinha |  |
| 000888-000027-02         Vaga disponível         Atribuir vaga                           |  |
| 000888-000027-03<br>Vaga disponível<br>손 Atribuir vaga                                   |  |

OBS: NÃO DEIXE DE OBSERVAR A ORIENTAÇÃO DO BENEFICIO EM RELAÇÃO AO DEPENDENTE

**GUARÁ FOREST** 

#### Termos de uso

Concordo com o Benefício estabelecido pelo GUARA FOREST RESORT, de acesso temporário ao Guara Acqua Park pelo período de 3 anos ou até a entrega total do Projeto. No qual o acesso será restrito para o titular e 4 dependentes, sendo uma visita por mês para cada usuário, não cumulativa. Os usuários serão definidos pelo titular através do Aplicativo Guara Park, e não poderá haver troca dos mesmos em datas futuras, benefício intransferível.

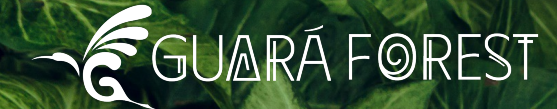

## TUDO PRONTO, AGORA É SÓ APROVEITAR

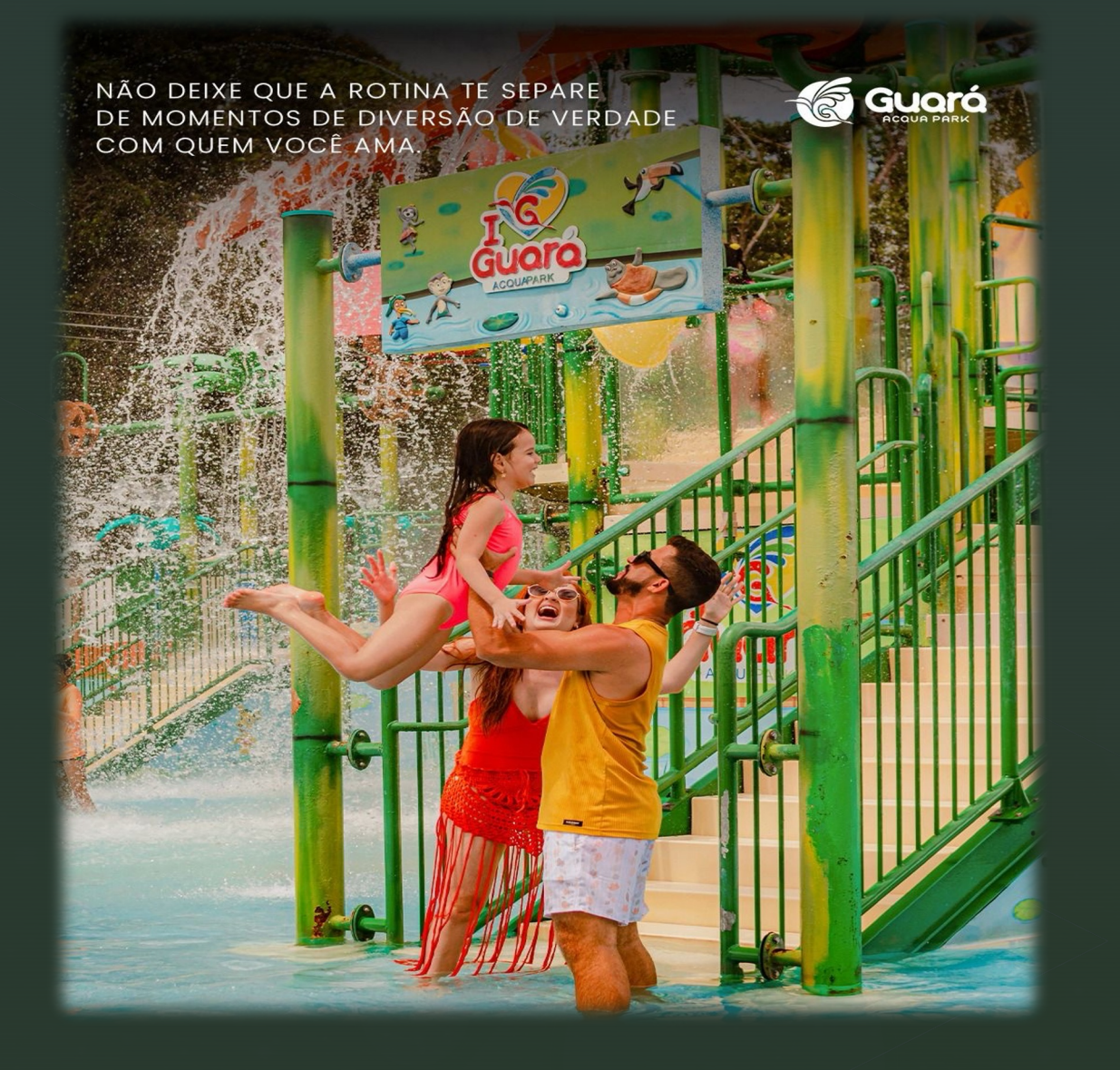